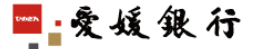

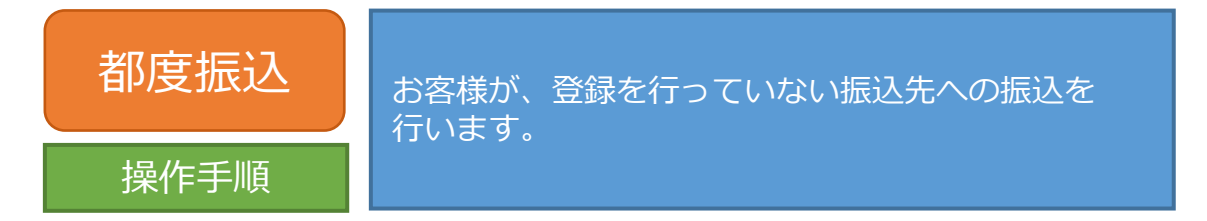

- 1. サービスメニューより「振込・振替」を選択すると、下の画面が表示されます。
- 2. 出金する口座を選択し、入金口座の指定で「都度指定振込」をチェックしてください。

|                                                         | (A +)<br>利用規定<br><u> 08A</u> <u> ログアウト</u>                                            |
|---------------------------------------------------------|---------------------------------------------------------------------------------------|
| サービフィーュー                                                | 【振込·振替】<振込·振替>                                                                        |
| 四国八十八カ所支店<br>サービスメニューは<br>下部にあります。                      | [振込・振替の手順]<br><u>ステップ1 ステップ2 ステップ3 ステップ4</u><br>出金・人名里の指定 → 金額の指定 → 取3 [内容の磁説 → は課題面面 |
| 口座照会                                                    | ◎出金口座の指定 出金する口座を選択してください。                                                             |
| 振込・振替                                                   | 出金口座:本店営業館 普通預金 1234567<br>*特定のカードローンロ座を出金口座にご指定された場合、お取引が実行できない場合があります。 ① 出金する口座を選択  |
| 振込·振發結果照会<br>/予約取消                                      | ◎入金口座の指定。 振込 振着方法を着択のうえ、入金(振込)する口座を選択してたさい。                                           |
| 定期預金<br><u>お預士入れ</u><br><u>明細照会・お引き出し</u><br>積立定期預全     |                                                                                       |
| お強土入れ<br>明細照会<br>各種届出・変更<br>住所変更届出<br>公共料金自動支払          | <u><u><u>R</u>a</u><u>x</u></u>                                                       |
| メールアドレス変更<br>セキュリティ<br>暗証番号変更<br>ATM取引制限<br>ワンタイムバスワード用 | ② チェックする                                                                              |
| メールアドレス変更<br>税金・各種料金払込                                  |                                                                                       |

- 3. 振込先の金融機関を選択します。金融機関の頭文字1文字を入力すると、下の選択リストに候補が表示されます。
- 4. 候補リストから金融機関を選択して、「次へ」ボタンをクリックします。

| With Ya                                                                                                    |                                                                                                    |
|----------------------------------------------------------------------------------------------------|----------------------------------------------------------------------------------------------------|
| <b>サービスメニュー</b><br>四国八十八カ所支店<br>サービスメニューは<br>下部にあります。                                                                                         | 振込・振替】<振込:都度振込口座指定<br>「都度振込口座指定の手順」<br>(1) 振込先の金融機関の名前の頭文字を入力<br>新定<br>1) 振込先の金融機関の名前の頭文字を入力<br>1) 振込先の金融機関の名前の頭文字を入力                                                                                                    |
| □座照会<br>□座照会<br>振込、播替<br>振込未香録。変更<br>振込:電気<br>振込先香録。変更<br>振込:電気は東照会<br>定期預金<br>志聞大乱<br>現 <i>照</i> 成会,あば出出。<br>積立定期預金<br>古聞大乱<br>明 <i>照</i> 成会 | <ul> <li>③金融線開の選択         TEUp的の意味機能で指定される場合は、以下の入力場に金融機関名の先期放文字を濃字またはひらがなで入力し、金融機関の種類に応じたボタンを押してください。<br/>選択リストに金融機関をの候補の表示されます。         III 1 (注 金) 信 組 その化         Units の<br/>はたの意味(リストカン金融機関を選択し、「次へ」ボタンを押してください。         ② 金融機関の種類を選択         「許可な会議集集         「許可な合意」     </li> </ul> |
| 各種海田北・変更<br>住所変更屈出<br>公共料金自動支払<br>メニルアドルス変更<br>セキュリティ<br>掘び番号変更<br>ATM取引制題<br>ワーショイルパンワード用<br>メールアドルス変更<br>税金・各種料金札込                          | ③ 金融機関を選択     ④ 次へをクリック                                                                                                    |

- 5. 振込先の支店名を入力します。支店名の頭文字1文字を入力すると、 下の選択リストに候補が表示されます。
- 6. 候補リストから支店名を選択し、「次へ」ボタンをクリックします。

| サービスメニュー                                                                                                    | 【振込・振替】 <振込:都度振込口座指定 >                                                                                                    |
|----------------------------------------------------------------------------------------------------|----------------------------------------------------------------------------------------------------|
| 四国八十八カ所支店サービスメニューは下部にあります。                                                                                                    | 【都度振込口座指定の手順】<br><u>ステップ1 ステップ2 ステップ3</u><br>全酸機関の選択 → 安成の強択 → □座番号、受取人の指定                                                                   |
| 口座照会<br>口座照会<br>振込·振替                                                                                                    | ●金融機関 ① 振込先の支店名の頭文字を入力<br>金融機関名                                                                                                    |
| <ul> <li>         振込・振電器・変更<br/>振込・振電器は東照会<br/><u>不約取消</u><br/>定期預金<br/><u>古酒士入れ</u><br/>日日大和<br/>日日大和<br/>日日大和<br/>日日大和<br/>日日大和<br/>日日大和<br/>日日大和<br/>日日大和<br/>日日大和<br/>日日大和<br/>日日大和<br/>日日大和<br/>日日大和<br/>日日大和<br/>日日大和<br/>日日大和<br/>日日大和<br/>日日大和<br/>日日大和<br/>日日大和<br/>日日大和<br/>日日大和<br/>日日大和<br/>日日大和<br/>日日大和<br/>日日大和<br/>日日大和<br/>日日大和<br/>日日大和<br/>日日大和<br/>日日大和<br/>日日大和</li></ul>                                                                                                    | ◎支店選択<br>以下の入力場に支店者の外期数文字を満字またはひらがなで入力し、「照会」ボタンを押してください。選択リストに支店者の供補が表示されます。何も入力せず、「照会」ボタンを押すと、全ての支店が表示されます。何も入力せず、「照会」ボタンを押すと、全ての支店が表示されます。 |
| 精立定期預金                                                                                                    | 以下の潮沢リストから支店を潮沢し、「次へ」ボタンを押してください。<br><u>本広司支店</u><br>角节支店                                                                                    |
| <u>     ハサンドルスな更</u> ハナン     ハナン     ハナ     ハナ     ハナ     ハナ     ハナ      ハナ      ハナ      ハナ      ハナ      ハナ      ハナ      ハナ      ハナ      ハナ      ハナ      ハナ      ハナ      ハナ      ハナ      ハナ      ハナ      ハナ      ハナ      ハナ      ハナ      ハナ      ハナ      ハナ      ハナ      ハナ      ハナ      ハナ      ハナ      ハナ      ハナ      ハナ      ハナ      ハナ      ハナ      ハナ      ハナ      ハ      ハ      ハ      ハ      ハ      ハ      ハ      ハ      ハ      ハ      ハ      ハ      ハ      ハ      ハ      ハ      ハ      ハ      ハ      ハ      ハ      ハ      ハ      ハ      ハ      ハ      ハ      ハ      ハ      ハ      ハ      ハ      ハ      ハ      ハ      ハ      ハ      ハ      ハ      ハ      ハ | 高岡支店<br>  須崎支店<br>  戻 る 次 へ                                                                                                    |
| メールテドレス変更<br>税金・各種料金払込                                                                                                    | ③支店を選択 ④ 次へをクリック                                                                                                    |

7. 振込先の種目を選択し、口座番号、受取人名(カナ)を入力し、 「決定」ボタンをクリックします。

| サービスメニュー                                                                     |                                                                                                    |
|------------------------------------------------------------------------------|----------------------------------------------------------------------------------------------------|
| 四国八十八カ所支店<br>サービスメニューは<br>下部にあります。                                           | Cerve action 2 7                                                                                                    |
| 口座照会<br>口座照会<br>振込・振替                                                        | ● 金融機関<br>金融機関名                                                                                                    |
| 振込・振替<br>振込先登録・変更<br>振込・振替結果照会<br>二予約取消                                      | <ul> <li>● 支店</li> <li> <b>支店</b>名         <ul> <li></li></ul></li></ul>                                                          |
| 定期預金<br><u>お預ナ入れ</u><br><u>明細照会・お引き出し</u><br>積立定期預金<br><u>お預ナ入れ</u><br>明短照20 | <ul> <li>◎種目、□座番号、受取人名指定</li> <li>種目:</li> <li>●香通。当座。貯蓄</li> <li>□座番号(牛角):</li> <li>7654321</li> <li>(2) 口座番号と受取人名を入力</li> </ul> |
| 各種届出·変更<br>住所変更届出<br>公共約合良額支払                                                | 受取人名ご入力時の注意点はにちら。                                                                                                    |
| メールアドレス変更<br>セキュリティ<br>暗証番号変更<br>ATM取引制限                                     | 」 戻る (決定 3) 決定をクリック                                                                                                    |
| <u>ワンタイムパスワード用<br/>メールアドレス変更</u><br>税金・各種料金払込                                |                                                                                                    |

振込先の確認をし、正しければ金額を入力します。
 ※愛媛銀行当座預金および他の金融機関への当日振込は15時までの受付となります。

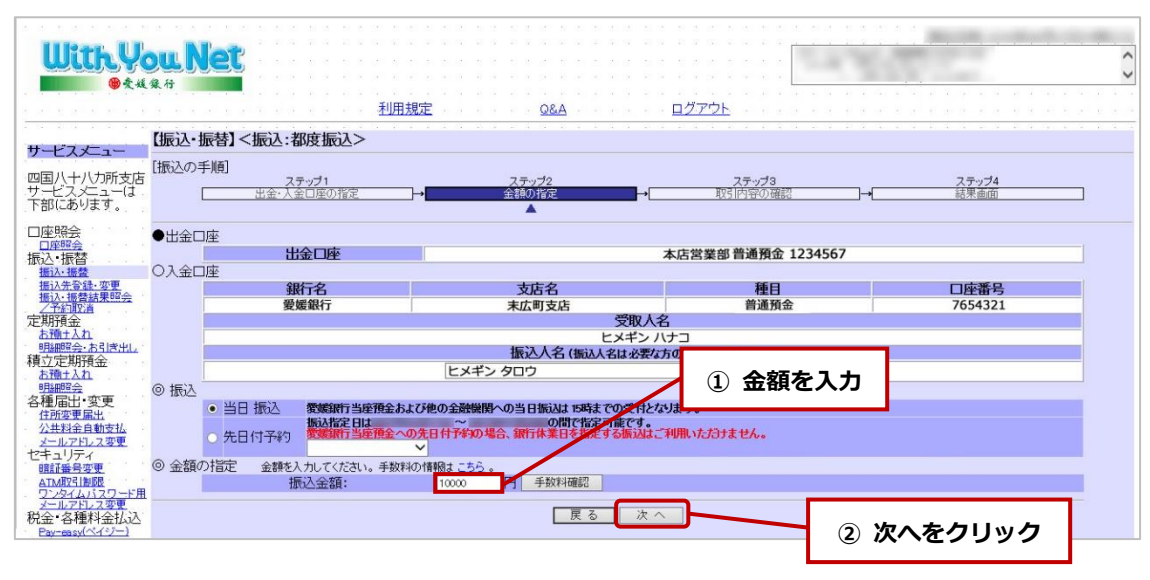

9. お取引の内容を確認し、よろしければワンタイムパスワードを入力して「実行」ボタン をクリックします。

※ワンタイムパスワード用メールアドレスにパスワードをお送りしています。

10. 実行すると、当日付振込は取り消しすることができませんので、ご注意願います。

| ● <b>文</b> 城 集 行      |                                                        |                                                |                                            |                  |                                           |  |
|-----------------------|--------------------------------------------------------|------------------------------------------------|--------------------------------------------|------------------|-------------------------------------------|--|
| 【振识•振替】               | 利用規<br><振入:都度振入>                                       | 定                                              | <u>Q&amp;A</u>                             | <u>770F</u>      |                                           |  |
| ー<br>「振込の手順」<br>-は    | ステップ1<br>出金・人金口座の指定                                    | ステッ<br>→<br>金額の?                               | <b>ブ</b> 2<br>指定 →                         | ステップ3<br>取引内容の確認 | <u>ステップ4</u><br>→ 話果画面                    |  |
| ●取引(予定)日              | 取引(予定)日                                                |                                                |                                            | 20XX年01月10日      |                                           |  |
| ●出金□座<br>ì            | 出金口座                                                   |                                                | 本店                                         | 営業部 普通預金 123456  | 7                                         |  |
| ●入金口座                 | 銀行名<br>愛媛銀行                                            | 支加                                             | 5名<br>叮支店                                  | 種目<br>普通預金       | 口座番号<br>7654321                           |  |
|                       |                                                        |                                                | 受取人名<br>ビメギン ハナニ<br>振込人名                   | ]                |                                           |  |
|                       | ヒメギン タロウ                                               |                                                |                                            |                  |                                           |  |
| ●金額<br><u>用</u>       | 振替金額<br>10,000円                                        |                                                | <b>手数料</b><br>0円                           |                  | 出金額<br>10,000円                            |  |
| <sup>1</sup> . Oご連絡先  | 電話番号は確和に連絡の取れる番号をご入力ください。<br>お知らせ用<br>たつのかimogin co in |                                                |                                            |                  |                                           |  |
| <u>a</u>              | メールアトレス<br>電話番号                                        | 090-1234-5678                                  |                                            |                  |                                           |  |
| ◎ワンタイムバ<br>ワンタ<br>パスワ | スワードのご入力<br>イムバスワード用メールアドレス<br>リードの有効期限(は10分となって       | へ バスワードを送信<br>いますので、10分以内                      | しました。<br>」に操作を完了してください。                    |                  | <ol> <li>1 8 桁のワンタ-<br/>パフロードを</li> </ol> |  |
| に店                    | 送信日時<br>1たメール本文に記載されている送信日<br>賃援入力、もしくは ソフトウェアキーボー     | 2016年1<br>時を確認後、8 <b>桁のワンタ</b><br>ドから入力してください。 | 1月21日13時26分13秒<br><b>1ムバスワード</b> を入力していたさい |                  |                                           |  |
| ワンタ                   | イムバスワード                                                | 0000000                                        | *                                          | ソフトウェアキー         | ボードを開く                                    |  |

- 11. 「お取引を受付いたしました」のメッセージを確認します。 「確認」ボタンをクリックすると、トップメニューに戻ります。
  - ※サービスメニューより「結果照会/予約取消」を選択すると、最新の結果照会が できます。念のため、確認されることをおすすめします。

| <b>ニスメニュー</b><br>ハ十八カ所支店<br>ニスメニューは<br>にあります。                                                                                 | [振込の手順]<br>ステップ1<br>出金・人金口座の指定                                                                      | ステップ2<br>→                     | <u>ステップ3</u><br>取引内容の確認                                                                     | ステップ4<br>→ 結果面面       |  |
|----------------------------------------------------------------------------------------------------|----------------------------------------------------------------------------------------------------|--------------------------------|---------------------------------------------------------------------------------------------|-----------------------|--|
| 2会<br>照会<br>振替<br>振替<br>振替<br>振替<br>法里照会<br>振替<br>振替<br>振替<br>                                                                | 受付番号<br>受付時間<br>取引(予定)                                                                              | 結果照会で最新の状態をご確                  | お取引を受付したしました。<br>認いだけます。お問合せの解は以下の受付番号が必要とない<br>1234567800日 10<br>20XX年01月10日<br>20XX年01月10 | はす。<br>2<br>時20分<br>日 |  |
| 項金<br><u>社入れ</u><br><u>郷会・お引き出し</u><br>定期預金<br>社入れ<br>融会                                                                      | <b>インターネットパンキングサービスお問合せ先</b><br>インターネットパンキングサポートセンター<br>フリーダイヤル 0120-33-0576<br>(受付時間:平日9:00~17:00) |                                |                                                                                             |                       |  |
| 田市・実更<br>塗更属出<br>料全自動支払<br>ルアドレス変更<br>リリティ<br>揺号変更<br>仰空間脚膜<br>タイムル32ワード用<br>ルアドリース変更<br>・<br>名種料金払込<br>・<br>空転(イイジン)<br>取引確認 | 今回の入金口座を登録する<br>次回からの抵込を開催に行う                                                                       | 品行法、登録ボタッを押してください。<br>ことができます。 | <u>a</u> 12                                                                                 |                       |  |

## 振込先事後登録

登録しておくと、次回からのお振込の操作が簡単になります。

1. 登録番号を選択し、ニックネーム(必須ではありません)を入力し、 「決定」ボタンをクリックします。

|                                                                                                    |                                                                                                    | <u>084</u>                                        | <u>пулф</u> |         | $\sim$ |
|----------------------------------------------------------------------------------------------------|----------------------------------------------------------------------------------------------------|---------------------------------------------------|-------------|---------|--------|
| #                                                                                                    | 【振込·振替】 <振込先事後登録>                                                                                         |                                                   |             |         |        |
| 四国八十八カ所支店サービスメニューは                                                                                                    | ◎登録番号 登録する番号を選択してください。<br>登録番号 : 001                                                                      | ~                                                 |             |         |        |
| 下部にあります。                                                                                                    | ●登録□座(入金□座)                                                                                               |                                                   |             |         |        |
| 口座照会                                                                                                    | 銀行名                                                                                                    | 支店名                                               | 種目          | 口座番号    |        |
| 振込・振替<br>振込・振替<br>振込先登録・変更                                                                                                    | 52, 982 mix 1 J                                                                                           | (1) (1) (1) (1) (1) (1) (1) (1) (1) (1)           | 自通済並        | 7034521 |        |
| 11.1.電気は思想会<br>二子言言語。<br>定期所会<br>当理よれ引きれ、<br>引きまれ、引きれ、<br>引きまれ、<br>引きまた、<br>引きまれ、<br>引きまれ、<br>引きまれ、<br>引きまれ、<br>引きまれ、<br>引きまれ、<br>引きまれ、<br>引きまれ、<br>引きまれ、<br>引きまれ、<br>引きまれ、<br>引きまれ、<br>引きまれ、<br>引きます。<br>引きます。<br>引きまする<br>引きまする<br>引きる<br>引きまする<br>引きまする<br>引きる<br>引きまする<br>引きまする<br>引きまする<br>引きまする<br>引きまする<br>引きまする<br>引きまする<br>引きまする<br>引きまする<br>引きまする<br>引きまする<br>引きまする<br>引きまする<br>引きまする<br>引うる<br>引きまする<br>引きまする<br>引うる<br>引きまする<br>引うる<br>引うる<br>引きまする<br>引うる<br>引きまする<br>引きまする<br>引うる<br>引うる<br>引まる<br>引うる | <ul> <li>シックネームの指定<br/>この無込知に付けるニックネームを指定して(たれ)、<br/>ニックネーム(全角): 生活食</li> <li>① ニックネームを<br/>入力</li> </ul> | (論題,た場合は、受取人名の先頭10文字となり<br>× (例)家賃振込子供へのた<br>反る 3 | 2<br>② 決定を  | ミクリック   |        |

2. <登録の完了>

「お取引を受け付けました」のメッセージを確認します。 次回から、このお振込先への振込は「登録済振込」からご操作いただけます。 「確認」ボタンをクリックすると、トップページに戻ります。

## ※サービスメニューより「振込先登録・変更」を選択すると、現在の登録内容が 確認できます。

| <u>利用規定 Q&amp;A ログアウト</u>                                                                                                    | ¢ |
|----------------------------------------------------------------------------------------------------|---|
|                                                                                                    |   |
|                                                                                                    | _ |
| 地球電気電気         取引(予定)日         20XX年01月10日           定期預金         オンターネットパンキングサービスお問合せ先            活動されれ         インターネットパンキングサービスの問合せ先            調査部部金本21次出,<br>積立定期預金         インターネットパンキングサービスの問合せ先            第二次和         (ワリーキットパン・アングサービスの問合せ先)            第二次第二条         インターネットパンキングサービスの目合せ先            第二次第二条         (ワリーキングサービスの目合せた)            第二次第二条         (ワリーキングサービスの目合せた)            第二次第二条         (ワリーキングサービスの目合せた) |   |
| 1999年25<br>5月(田山) 牧吏 振込先を登納しました。<br>行所な東部と<br>之出社会を自由され<br>之一ルフトンス改更<br>ビオーリアス<br>日田 福祉員会変更<br>本社会にの<br>日田 日本 日本 日本 日本<br>日田 日本 日本 日本<br>日田 日本 日本 日本<br>日本 日本 日本<br>日本 日本 日本<br>日本 日本 日本<br>日本 日本 日本<br>日本 日本 日本<br>日本 日本 日本<br>日本 日本<br>日本 日本<br>日本 日本<br>日本 日本<br>日本 日本<br>日本 日本<br>日本 日本<br>日本 日本<br>日本 日本<br>日本<br>日本 日本<br>日本<br>日本 日本<br>日本<br>日本<br>日本<br>日本<br>日本<br>日本<br>日本<br>日本<br>日本                                         |   |